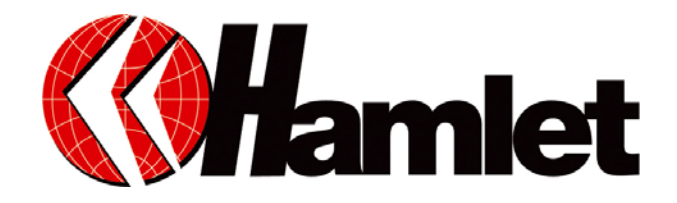

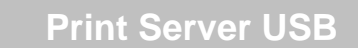

# Manuale di installazione

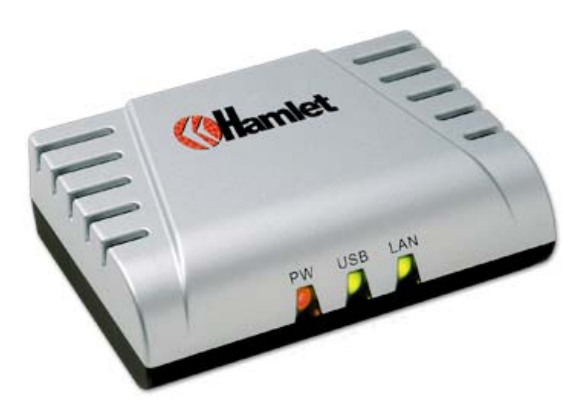

Informiamo che il prodotto è conforme alle normative europee e certificato CE secondo i seguenti standard:

89/336/EEC, EN 55022:1998+A1:2000, EN 61000 3-2:2000, EN 61000 3-3:1994+A1:2001, EN 55024:1998+A1:2001, IEC 61000 4-2:1995+A1:1998+A2:2000, IEC 61000 4-3:1995+A1:1998+A2:2000, IEC 61000 4-4:1995+A1:2000+A2:2001, IEC 61000 4-5:1995+A1:2000, IEC 61000 4-6:1996+A1:2000, IEC 61000 4-8:1993+A1:2000, IEC 61000 4-11:1994+A1:2002

#### Gentile Cliente,

La ringraziamo per la fiducia riposta nei nostri prodotti. La preghiamo di seguire le norme d'uso e manutenzione: al termine del funzionamento di questo prodotto, La preghiamo di non smaltirlo tra i rifiuti urbani misti, ma di effettuare per detti rifiuti, una raccolta separata negli appositi raccoglitori di materiale elettrico/elettronico o di riportare il prodotto dal rivenditore che lo ritirerà gratuitamente.

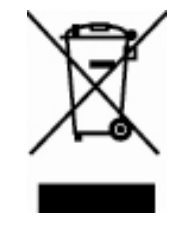

Dear Customer,

thanks for choosing Hamlet. Please carefully follow the instructions for its use and maintenance and, once this item has run its life span, we kindly ask You to: dispose of it in an environmentally friendly way, by putting it in the separate bins for electrical/electronic waste, or to bring it back to your retailer who will collect it for free.

#### www.hamletcom.com

| Introduzione:                                   | 3  |
|-------------------------------------------------|----|
| Disimballare il prodotto                        | 3  |
| Requisiti di Sistema                            | 3  |
| Caratteristiche:                                | 4  |
| Pannello Anteriore:                             | 4  |
| Pannello Posteriore                             | 5  |
| Installazione Hardware                          | 5  |
| Applicazioni di rete:                           | 5  |
| Installare il Print Server Hamlet               | 6  |
| Utilizzo delle Utility                          | 6  |
| Installazione                                   | 6  |
| PS-Utility                                      | 7  |
| Installare l'utility PS                         | 7  |
| Utilizzare l'utility PS                         | 9  |
| Caratteristiche dei componenti:                 | 10 |
| Configurazione del Print Server tramite WEB     | 10 |
| Home                                            | 11 |
| Setup Wizard                                    | 11 |
| Setup Wizard - System                           | 12 |
| IP Address                                      | 12 |
| Microsoft Network                               | 12 |
| Second http Port                                | 13 |
| Save to Print Server                            | 13 |
| Change IP Address                               | 14 |
| Printer Information                             | 14 |
| Factory Reset                                   | 15 |
| Firmware Upgrade                                | 15 |
| About                                           | 16 |
| Stampare con Windows 98SE/Me                    | 16 |
| Installare il client lpr per il TCP/IP printing | 16 |
| Aggiungere la porta stampante lpr               | 18 |
| Stampare da Windows 98SE/Me                     | 20 |
| Impostare il TCP/IP per la stampa               | 23 |
| Stampare con Windows 2000/XP                    | 25 |
| Settare il TCP/IP con Windows 2000              | 25 |
| Settare il TCP/IP con Windows XP                | 31 |
| Stampare con MAC                                | 37 |
| Rendezvous in MAC 10.2                          | 37 |
|                                                 |    |

## Introduzione:

Il Print Server Hamlet si installa facilmente e rapidamente nella propria rete e grazie alla configurazione da WEB rende semplice amministrare la stampante.

Viene fornito anche il software "PS-Utility", che raggruppa in un'unica interfaccia tutti i parametri per configurare il Print Server.

## Disimballare il prodotto

Disimballare il prodotto e verificare che ci siano tutti questi componenti:

- 1 Print server Hamlet
- 1 Alimentatore
- 1 CD-ROM
- 1 Guida rapida di installazione

Se dovesse mancare qualcosa o qualche componente risultasse guasto, prego rivolgersi al venditore.

## Requisiti di Sistema

Sistemi Operativi: Windows 95/ 98SE/ME/NT/ 2000/XP/2003, MAC S.O. X o versioni successive. Configurazione WEB: Java web browser, Microsoft Internet Explorer 5.0 e Netscape Navigator 6.0.

### Caratteristiche:

- ♦ Compatibilità con stampa USB 2.0 Hi-speed
- ◆ Dotato di porta LAN 10/100 auto-MDIX Fast Ethernet
- Supporta il Multi Protocol, ideale per la stampa condivisa in ambienti di rete mista
- ◆ Programma LPR per stampare tramite TCP/IP e Windows 95/98/Me
- ♦ Assegnazione dell'IP tramite DHCP
- Configurabile via Web
- Firmware aggiornabile
- ◆ Supporta IPP per Windows 2000/XP
- ◆ Configurabile da remoto tramite Web

### Pannello Anteriore:

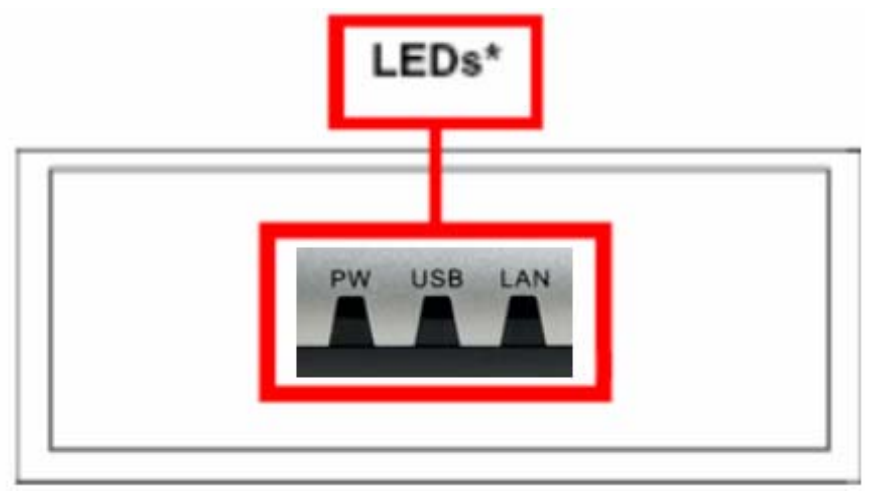

\*Ci sono 3 LED nel pannello frontale:

| LED   | Descrizione                                                                                                    |
|-------|----------------------------------------------------------------------------------------------------|
| Power | Spia fissa conferma che il Print Server è acceso.                                                                                                    |
| USB   | Spia fissa conferma che il Print Server ha una<br>buona connessione alla stampante. Quando<br>lampeggia, la stampante collegata sta stampando                                            |
| LAN   | Spia fissa conferma che il Print Server ha una<br>buona connessione alla rete. Quando lampeggia<br>(lievemente scuro), il Print Server sta ricevendo/<br>trasmettendo dati da/alla rete. |

## **Pannello Posteriore**

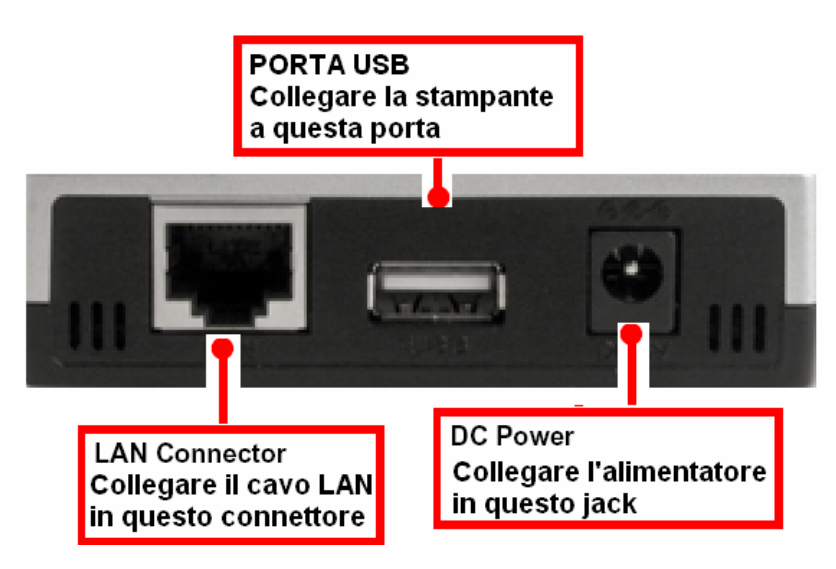

# **Installazione Hardware**

## Applicazioni di rete:

Questo diagramma mostra quali sono le applicazioni del Print Server:

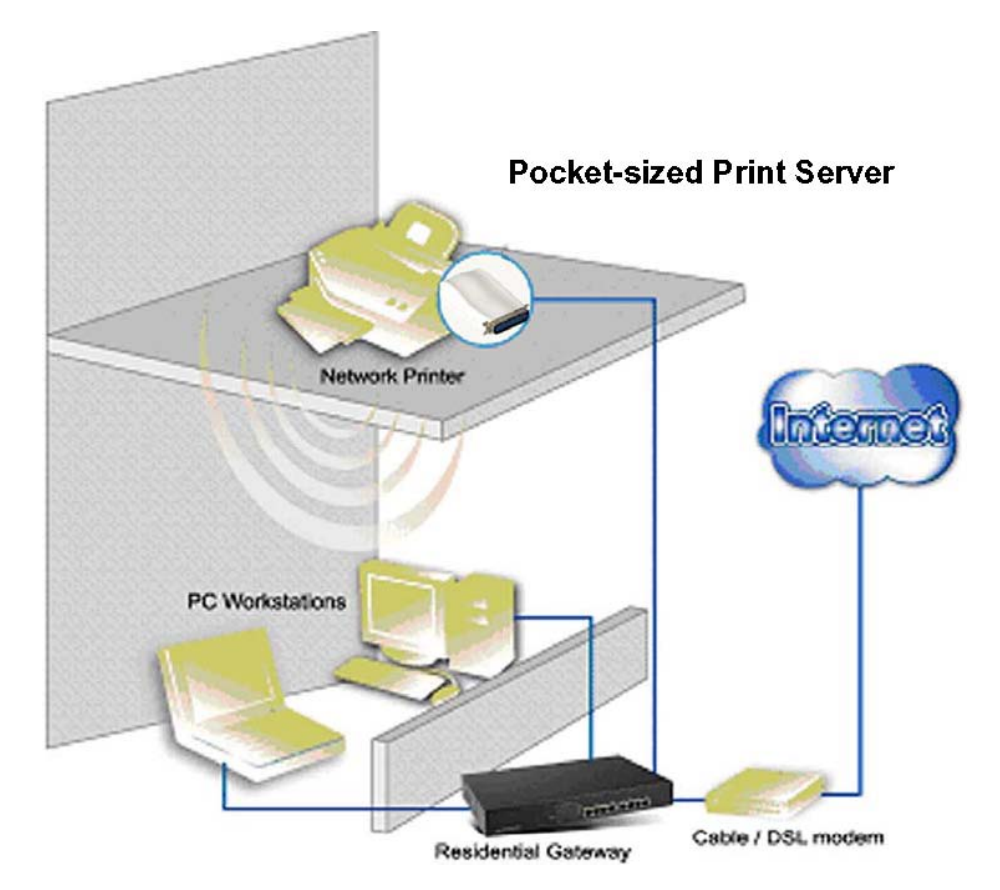

### Installare il Print Server Hamlet

Seguire questi passaggi per l'installazione del Print Server:

- 1. Verificare il funzionamento della stampante da collegare al Print Server.
- 2. Quindi spegnere la stampante.
- 3. Assicurarsi che la rete sta lavorando correttamente.
- 4. Connettere il Print Server alla rete (tramite il cavo RJ-45).
- 5. A stampante spenta, collegare il Print Server tramite l'apposita porta.
- 6. Accendere la stampante.
- 7. Collegare l'alimentatore al Print server e alla presa di corrente.

**NOTA BENE:** Il Print Server Hamlet ha un indirizzo IP di default. Per evitare ogni tipo di conflitto della rete, si consiglia di utilizzare il programma di utility PS-Utility e cambiare l'impostazione dell'indirizzo IP, per evitare che altri apparecchi utilizzino lo stesso indirizzo IP del Print Server.

# Utilizzo delle Utility

In questa paragrafo sono descritte le Utility per il Print Server. L'utility PS è semplice da utilizzare e permette di impostare ed amministrare con facilità il Print Server Hamlet.

## Installazione

Inserire il CD-ROM in dotazione nel Lettore CD-ROM per avviare il programma che parte in automatico. Appare a video questa immagine:

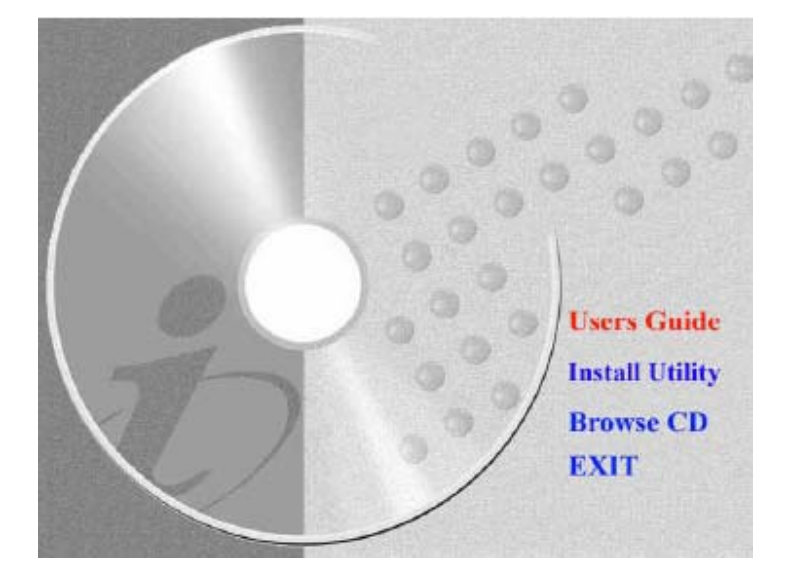

- > User's Guide Cliccare qui per vedere la guida rapida di installazione in formato PDF
- > Install Utility Ciccare qui per installare PS-Utility
- > Browse CD Se si vuole vedere il contenuto del CD cliccare questa voce
- **Exit** Cliccare questa voce per chiudere il programma di Auto-Run

#### **PS-Utility**

Per installare l'applicazione PS-Utility, cliccare su "Install Utility" dal menu di autorun mostrato nella figura precedente.

#### **Installare l'utility PS**

1. Dal menu principale del CD cliccare "Install utility"; Il programma di set up avvierà l'installazione guidata e apparirà la seguente schermata di Benvenuto; cliccare "Next".

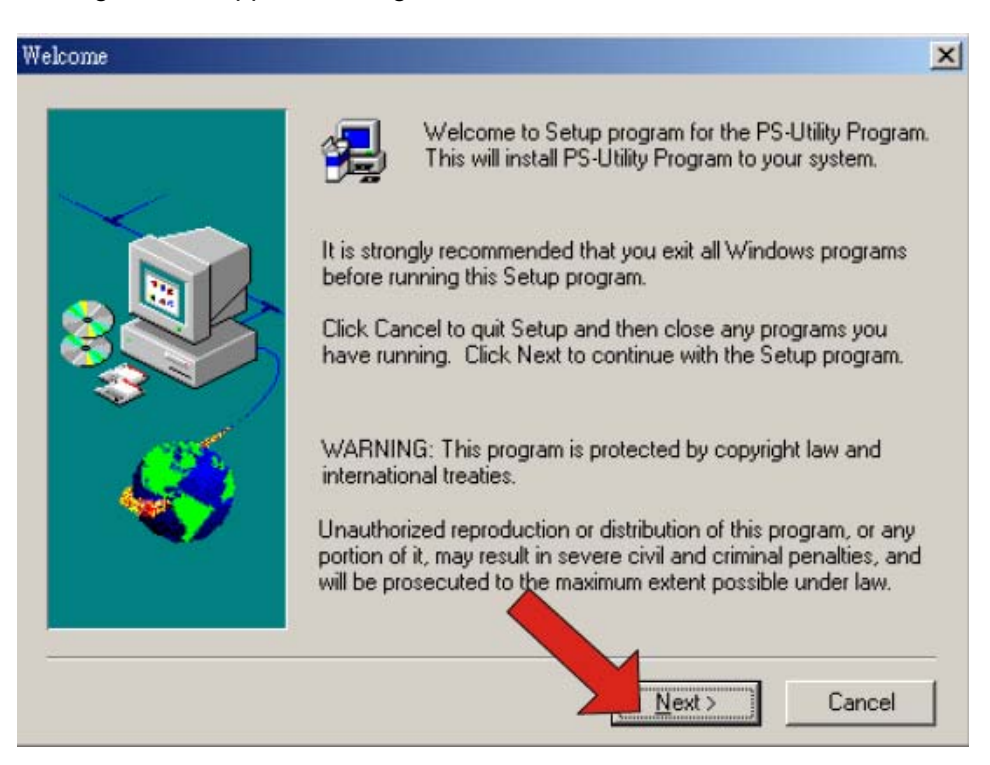

2. Scegliere dove installare il programma o lasciare la destinazione proposta e cliccare "Next".

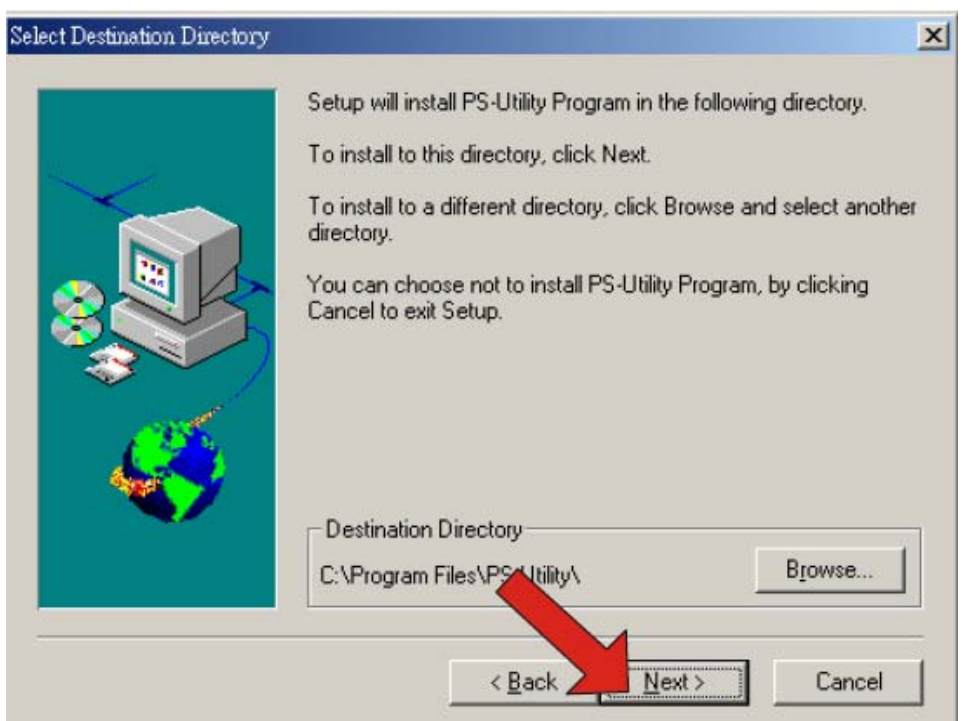

3. Parte l'installazione del software; una volta che tale operazione sarà stata completata, cliccare "Finish".

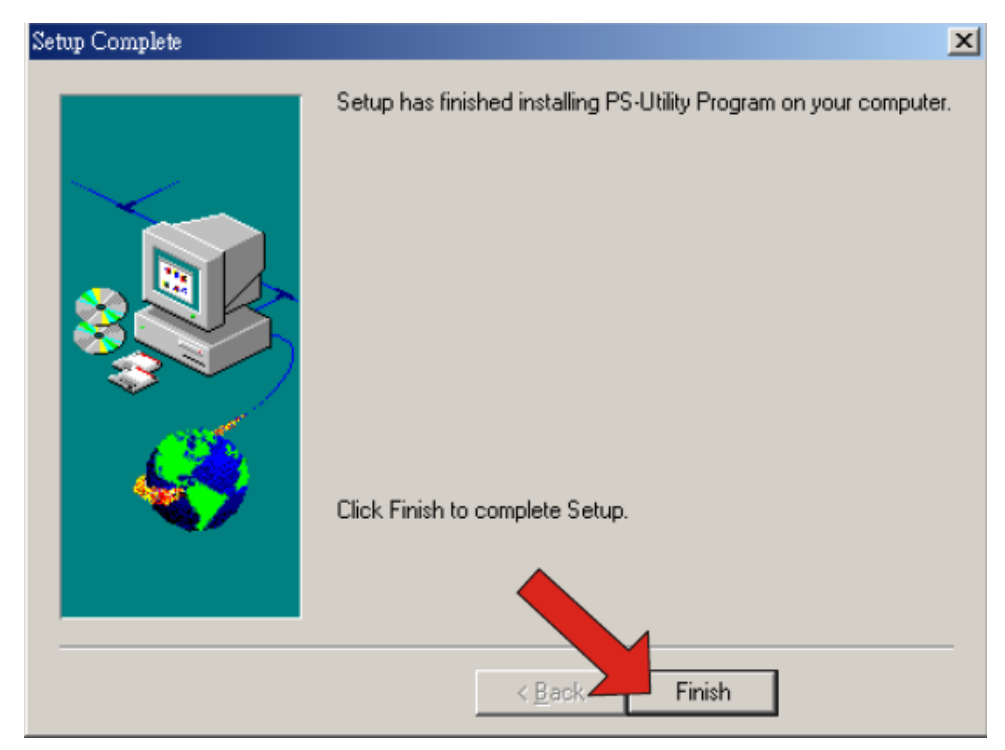

Il programma ha installato nella cartella **PS-Utility** il software.

## Utilizzare l'utility PS

Avviare il programma ciccando su: Start -> Programmi -> PS-Utility ->PSUtility v2.00.

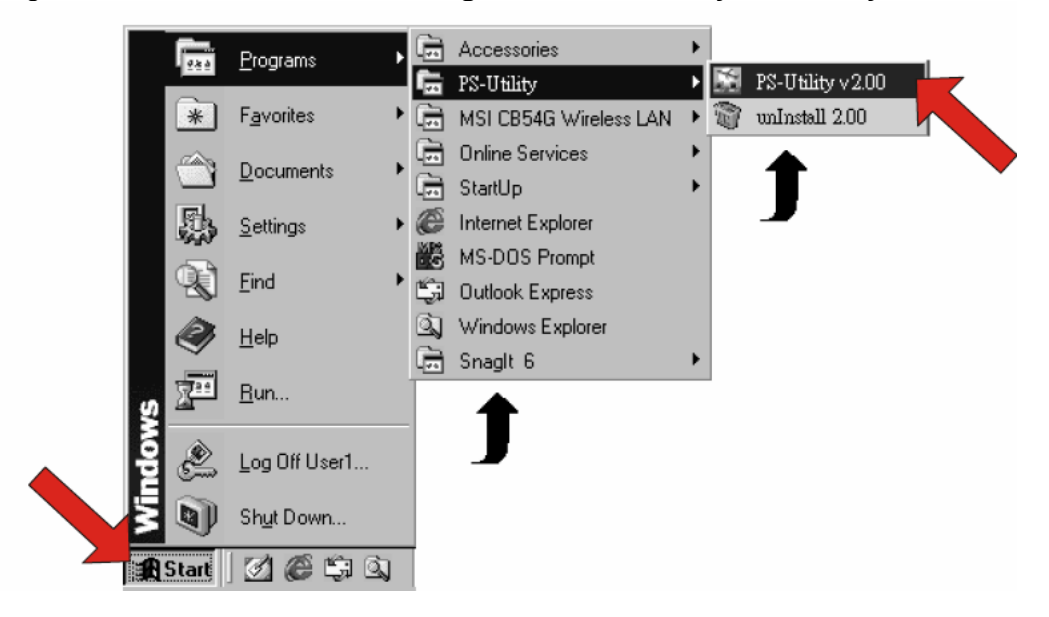

Apparirà questa schermata, in cui vengono rilevati gli eventuali Print Server presenti in rete.

| Device Name | print server | Change IP Addre<br>Show Web Setu                                                  | ss Upd<br>p Fa                                                                      | ate Firmware             |
|-------------|--------------|-----------------------------------------------------------------------------------|-------------------------------------------------------------------------------------|--------------------------|
|             |              | Information<br>MAC Address<br>IP Address<br>Model<br>Status<br>Firmware<br>UpTime | 00 03 15 07 2:<br>192.168.0.1<br>Wircless Poel<br>Running<br>2.72<br>0 days, 00:03: | 3 e3<br>ket Print Server |
| Discover    | Device       | About                                                                             |                                                                                     | Close 2                  |
| 4 Ready     |              |                                                                                   | 1 Devices                                                                           |                          |

#### Caratteristiche dei componenti:

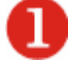

Device Name: Mostra i Print Server rilevati in rete

#### Control Buttons:

**Change IP Address:** Cliccando su questo tasto apparirà questa schermata mostrata sotto : scegliere o *Manually Assign* per impostare un IP o *DHCP Assign automatically* per impostare un IP automaticamente quindi cliccare "OK".

| Manually Assig  | n      |         |       |     |
|-----------------|--------|---------|-------|-----|
| IP Address      | 192    | . 168   | . 0   | . 1 |
| Subnet Mask     | 255    | . 255   | . 255 | . 0 |
| Default Gateway | 1      | . 0     | . 0   | . 0 |
| C DHCP Assign A | utomat | tically |       |     |

**Update Firmware:** Cliccare questo pulsante per aggiornare il firmware del Print Server selezionato. **Show Web Setup:** Cliccare questo pulsante per aprire il browser e lanciare "Configuration Utility". Altrimenti, fare doppio click su di un Print Server elencato nella lista (punto 1).

**Factory Reset:** Cliccare questo pulsante per ripristinare l'impostazione di fabbrica del Print Server **Discover Device:** Cliccare questo pulsante per cercare ancora i Print Server connessi.

**About:** Cliccando questo pulsante apparirà a video una finestra che contiene le informazioni relative al PS-Utility.

Close: Cliccare questo pulsante per uscire da PS-Utility.

Information Field: Mostra le impostazioni del Print Server selezionato nella "Device List".

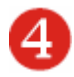

Status Bar: Mostra lo status del sistema

# Configurazione del Print Server tramite WEB

Si può scegliere di accedere e gestire il Print Server Hamlet nei seguenti modi:

- 1) utilizzando il software in dotazione PS-Utility
- 2) attraverso il Browser

Aprire il proprio browser e nella barra degli indirizzi, digitare http://192.168.0.1 (indirizzo IP di default del PS) e premere invio per accedere alla configurazione della Utility.

NOTA BENE: L'indirizzo IP del Print Server deve essere lo stesso segmento della vostra rete.

### Home

|                     |                   | Print Server               |
|---------------------|-------------------|----------------------------|
| Home                | Home - System Inf | formation                  |
| Setup Wizard        | Server Name       | : PS-116688                |
| Change IP Address   | Port Name         | : PS-116688-P1             |
| Printer Information | Model             | : Pocket Size Print Server |
| Factory Reset       | Firmware Version  | : 3.00a (2004-03-17)       |
| Firmware Upgrade    | MAC Address       | : 00 FF FF 11 66 88        |
| About               | IP Address        | : 192.168.0.169 (Manual)   |
|                     | Up Time           | : 0 days, 00:20:13         |
|                     | Refresh           |                            |
|                     |                   |                            |
|                     |                   |                            |
|                     |                   |                            |

Questa schermata mostra le informazioni principali del PS; cliccando il pulsante Refresh le informazioni verranno aggiornate.

## Setup Wizard

|                     | 0-4          |                |  |
|---------------------|--------------|----------------|--|
| Home                | Setup wizard | - system       |  |
| Setup Wizard        | Server Name  | : PS-116688    |  |
| Change IP Address   |              |                |  |
| Printer Information | PortName     | : PS-116688-P1 |  |
| Factory Reset       | Password     |                |  |
| Firmware Upgrade    |              |                |  |
| About               | Next         |                |  |
|                     | INCAL        |                |  |
|                     |              |                |  |
|                     |              |                |  |

In questa schermata è possibile cambiare la configurazione del Print Server Hamlet:

#### Setup Wizard - System

Configurare qua le informazioni di base del print Server Server Name: Assegnare un nome al Print Server. Port Name: Assegnare un nome alla porta per il Print Server Password: Inserire la password dell' Administrator (da 3 a 8 caratteri).

### **IP Address**

| Home                                                                                                   | Setup Wizard - | - IP Address                                                                                                    |
|----------------------------------------------------------------------------------------------------|----------------|----------------------------------------------------------------------------------------------------|
| Setup Wizard<br>Change IP Address<br>Printer Information<br>Factory Reset<br>Firmware Upgrade<br>About | IP Address     | <ul> <li>Manually Assign</li> <li>IP Address (192.168.0.169)</li> <li>Subnet Mask (255.255.255.0)</li> <li>Default Gateway (1.0.0.0)</li> <li>Automatically Assign</li> </ul> |

Questa opzione permette di impostare manualmente o automaticamente l'indirizzo IP. Se si sceglie manuale bisogna inserire Indirizzo IP + Subnet mask + Default Gateway.

### **Microsoft Network**

|                                                                                                    | Print Server                     |  |
|----------------------------------------------------------------------------------------------------|----------------------------------|--|
| Home                                                                                                   | Setup Wizard - Microsoft Network |  |
| Setup Wizard<br>Change IP Address<br>Printer Information<br>Factory Reset<br>Firmware Upgrade<br>About | Workgroup : WORKGROUP            |  |

Digitare qua il nome del Workgroup a cui si vuole associare il Print Server.

### Second http Port

| Home                                                                                                   | Setup Wizard - Second HTTP Port                                                                                      |
|----------------------------------------------------------------------------------------------------|----------------------------------------------------------------------------------------------------|
| Setup Wizard<br>Change IP Address<br>Printer Information<br>Factory Reset<br>Firmware Upgrade<br>About | Second HTTP Port : C Enable © Disable<br>Port Number : O<br>(For Remote Web Configuration and IPP Printing)<br>Next: |

In questa schermata si può impostare l'apertura di una seconda porta HTTP per il controllo remoto e per la funzione di stampa tramite IPP. Questo permette all'utente di Controllare o Stampare tramite una connessione remota.

### Save to Print Server

|                     |                      | Print Server               |
|---------------------|----------------------|----------------------------|
| Home                | Setup Wizard - Sav   | e to Print Server          |
| Setup Wizard        | Server Name          | : PS-116688                |
| Change IP Address   | Port Name            | : PS-116688-P1             |
| Printer Information | IP Address           | : 1921680.169              |
| Factory Reset       | Subnet Mask          | : 255 255 255.0            |
| Firmware Upgrade    | Default Gateway      | : 1.0.0.0                  |
| About               | Workgroup            | : WORKGROUP                |
|                     | Cecond I ITTP Port   | : Disable (Port - 0)       |
|                     | Password             | 1                          |
|                     | LIO YOU WANT TO SAVE | settings to Print Server ? |
|                     | Yes No               |                            |

Verificare attentamente la configurazione fatta e cliccare "Yes" per salvare le nuove impostazioni.

# Change IP Address

Se si vuole cambiare solo l'indirizzo IP del Print Server Hamlet e niente altro, cliccare "**Change IP Address**" e modificare solo quel dato.

| Setup Wizard<br>Change IP Address                                 | IP Address : 🧭 Manually Assign                                                         |
|-------------------------------------------------------------------|----------------------------------------------------------------------------------------|
| Printer Information<br>Factory Reset<br>Firmware Upgrade<br>About | IP Address : 192.168.0.169<br>supnet Mask : 255.255.255.0<br>Default Gateway : 1.0.0.0 |
| PROCESSI                                                          | C Automatically Assign                                                                 |

## **Printer Information**

| inter Information  |                                                                                                    |                                                                                                    |
|--------------------|----------------------------------------------------------------------------------------------------|----------------------------------------------------------------------------------------------------|
| inter Manufacturer | ;                                                                                                    |                                                                                                    |
| inter Model        | 1                                                                                                    |                                                                                                    |
| inter Command Set  |                                                                                                    |                                                                                                    |
| inter Status       | : Off line                                                                                             |                                                                                                    |
| 1                  |                                                                                                    |                                                                                                    |
| Refresh            |                                                                                                    |                                                                                                    |
|                    | Inter Information<br>inter Manufacturer<br>inter Model<br>inter Command Set<br>inter Status<br>Refresh | Inter Information<br>inter Manufacturer :<br>inter Model :<br>inter Command Set :<br>inter Status : Off line<br>Refresh |

In questa immagine si possono vedere le informazioni sul print Server Hamlet.

## Factory Reset

|                                                                                                    | Print Server                                                        |  |
|----------------------------------------------------------------------------------------------------|---------------------------------------------------------------------|--|
| Home                                                                                                   | Factory Reset                                                       |  |
| Setup Wizard<br>Change IP Address<br>Printer Information<br>Factory Reset<br>Firmware Upgrade<br>About | Do you want to restore Print Server to factory default setting? Yes |  |

Selezionare "YES" per reimpostare il settaggio di fabbrica.

# Firmware Upgrade

| Home                              | Firmware Upgrade             |                          |
|-----------------------------------|------------------------------|--------------------------|
| Setup Wizard<br>Change IP Address | Current Firmware Version and | Date: 3.00a (2004-03-17) |
| Printer Information               | Select a Firmware File :     |                          |
| Factory Reset                     |                              | Browse                   |
| Firmware Upgrade                  | <b>.</b>                     |                          |
| About                             | Upgrade Cancel               |                          |

Quando una nuova versione di Firmware è disponibile ( controllate sul nostro sito la presenza di nuovi aggiornamenti), voi potete aggiornare il vostro PS. Cliccate su Browse per selezionare il file d'aggiornamento e cliccare su Upgrade.

## About

| Print Server                                                                                           |                     |  |
|----------------------------------------------------------------------------------------------------|---------------------|--|
| Home                                                                                                   | About               |  |
| Setup Wizard<br>Change IP Address<br>Printer Information<br>Factory Reset<br>Firmware Upgrade<br>About | Print Server v3.00a |  |

Questa schermata mostra le informazioni sul PS.

# Stampare con Windows 98SE/Me

Il PS Hamlet fornisce servizi di stampa tramite reti TCP/IP, utilizzando il protocollo di stampa di rete lpr/lpd. La maggior parte dei sistemi UNIX sono in grado di supportare lpd, come anche Windows NT/2000.

Il protocollo LPR del TCP/IP Printing client da alle postazioni in Windows 98SE/Me la capacità di stampare usando il protocollo di stampa lpr/lpd.

Nonostante sia possibile stampare dal PS tramite Windows 98SE/Me, questa opzione è utile se si vuole amministrare principalmente la rete con il sistema UNIX, o se si vuole stampare dalle workstations che hanno accesso solo tramite l'IP routing.

## Installare il client lpr per il TCP/IP printing

Per stampare col protocollo LPR da Windows 98SE/Me, è necessario installare il client LPR, seguire le seguenti istruzioni:

**1.** Installare il protocollo TCP/IP, e verificarne le impostazioni. Si può installare il protocollo dal pannello di controllo/ Connessione di rete.

**2.** Percorso per il Pannello di controllo: **Start/Settings/Control Panel**.

**3.** Doppio click sull'icona di Rete.

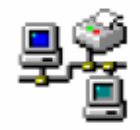

Network

- 4. Cliccare il bottone "Add" nella finestra Configurazione .
- 5. Windows chiede quale tipo di componente si vuole aggiungere:selezionare Client e cliccare "Add".

| elect Network Component Type                             | ?           |
|----------------------------------------------------------|-------------|
| Click the type of network component you want to install: |             |
| 🖳 Client                                                 | <u>A</u> dd |
| 📑 Adapter                                                |             |
| Frotocol                                                 | Cancel      |
| Service                                                  |             |
|                                                          |             |
| A client enables your computer to connect to other       |             |
| computers.                                               |             |

6. Quando Windows chiede di selezionare il client di rete, cliccare "Have Disk".

**7.** Inserire il CD in dotazione nel Lettore CD del computer, ed inserire il percorso (per esempio, D:\ lpr), e confermare con "**OK**".

**8.** Selezionare LPR per TCP/IP Printing client e cliccare "**OK**".

| Select Network Client |                                                                                                    |  |
|-----------------------|----------------------------------------------------------------------------------------------------|--|
|                       | Click the Network Client that you want to install, then click OK. If you have<br>an installation disk for this device, click Have Disk. |  |
| Mode <u>l</u> s:      |                                                                                                    |  |
|                       | for TCP/IP Printing                                                                                                    |  |
|                       | <u>H</u> ave Disk                                                                                                    |  |
|                       | OK Cancel                                                                                                    |  |

**9.** Windows copia I file necessari, quindi ripropone la finestra di rete. Cliccare **"OK"** per confermare e riavviare il computer.

| Network                                                                                                    |
|----------------------------------------------------------------------------------------------------|
| Configuration   Identification   Access Control                                                                    |
|                                                                                                    |
| The following network components are installed:                                                                    |
| Client for Microsoft Networks                                                                                      |
| Client for NetWare Networks                                                                                        |
| 📇 LPR for TCP/IP Printing                                                                                          |
| NE2000 Compatible                                                                                                  |
| IPX/SPX-compatible Protocol                                                                                        |
|                                                                                                    |
|                                                                                                    |
| Add <u>H</u> emove <u>Properties</u>                                                                               |
| Primary Network Logon:                                                                                             |
| Client for NetWare Networks                                                                                        |
|                                                                                                    |
| <u>File and Print Sharing</u>                                                                                      |
| Description                                                                                                    |
| LPR for TCP/IP Printing (v1.00/1997-08-08) enables you to                                                          |
| connect to and use the printers connected on the Print Server<br>devices that support TCP/IP LPB printing protocol |
| admost and apport for the citriplinal groupout                                                                     |
|                                                                                                    |
| OK Cancel                                                                                                    |
|                                                                                                    |

## Aggiungere la porta stampante lpr

Dopo aver installato il client ed abilitato il protocollo TCP/IP sul PS, bisogna aggiungere una porta di stampa per ogni stampante che si vuole utilizzare tramite lpr/lpd protocol. Quindi:

1. Percorso per il Pannello di controllo: Start/Settings/Control Panel

2. Doppio click sull'icona di Rete.

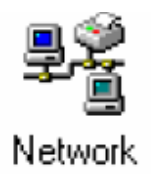

4. Selezionare il client LPR per TCP/IP e cliccare "Proprietà".

| Network ? 🗙                                                   |  |  |
|---------------------------------------------------------------|--|--|
| Configuration Identification Access Control                   |  |  |
|                                                               |  |  |
| The following network components are installed:               |  |  |
| 📃 Client for Microsoft Networks                               |  |  |
| Elient for NetWare Networks                                   |  |  |
| LPR for TCP/IP Printing                                       |  |  |
| BC IEX /SEX compatible Bratecol                               |  |  |
|                                                               |  |  |
|                                                               |  |  |
| Add Remove Properties                                         |  |  |
|                                                               |  |  |
| Primary Network Logon:                                        |  |  |
| Client for NetWare Networks                                   |  |  |
| <u>F</u> ile and Print Sharing                                |  |  |
|                                                               |  |  |
| LPB for TCP/IP Printing (v1 00/1997-08-08) enables you to     |  |  |
| connect to and use the printers connected on the Print Server |  |  |
| devices that support TCP/IP LPR printing protocol.            |  |  |
|                                                               |  |  |
|                                                               |  |  |
| OK Cancel                                                     |  |  |

- 4. Cliccare "Add Port"... per aggiungere una porta di stampa lpd.
  5. Inserire l'indirizzo IP del PS e il nome della porta di stampa, quindi premere "OK".

Nota Bene: Le informazioni richieste sono disponibili dall'interfaccia WEB del PS.

| Add Port      |        | × |
|---------------|--------|---|
| IP Address :  |        |   |
| 202.39.74.188 |        |   |
| Port Name :   |        |   |
| PS-AA20AC-P1  |        |   |
| ОК            | Cancel |   |

6. Cliccare "OK" per confermare la configurazione.

| LPR for TCP/IP Printing Propertie | 29          |
|-----------------------------------|-------------|
| Ports Settings                    |             |
| Port List                         |             |
| \\202.39.74.188\PS-AA20AC-F       | 21          |
| Add Port                          | Delete Port |
|                                   |             |
|                                   | OK Cancel   |

# Stampare da Windows 98SE/Me

Dopo aver attivato la porta bisogna aggiungere la stampante.

- 1. Percorso :Start/Settings/Printers.
- 2. Doppio click sull'icona "Add Printer" per lanciare l'installazione guidata della stampante.

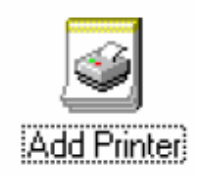

Parte il programma di installazione: cliccare "Next".

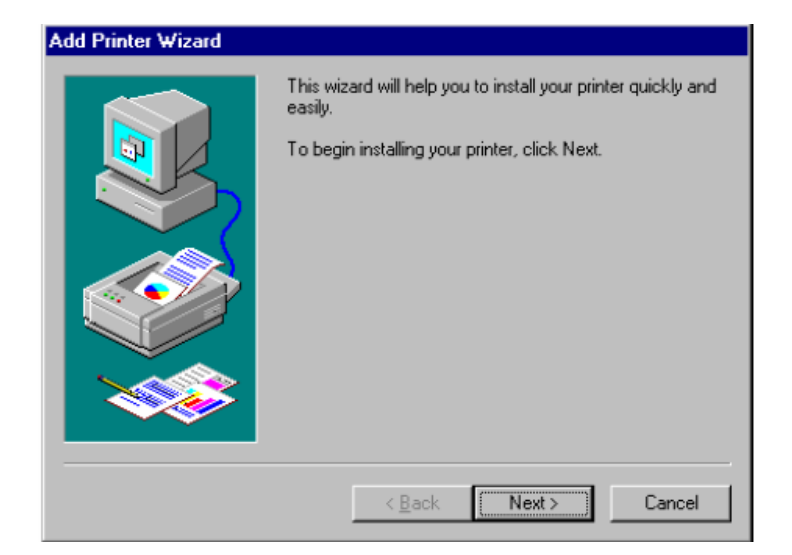

3. Selezionare "Network Printer" e cliccare "Next" per continuare.

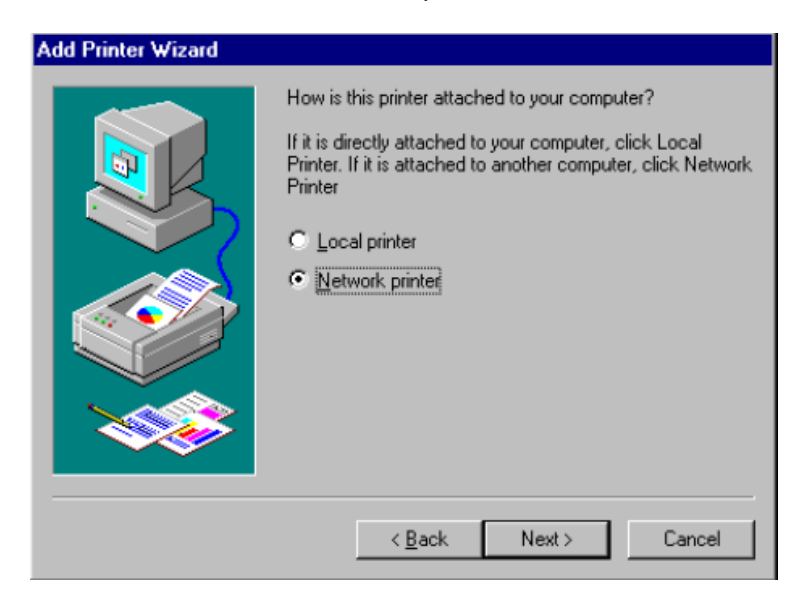

4. Inserire il nome della porta, come mostrato in figura.

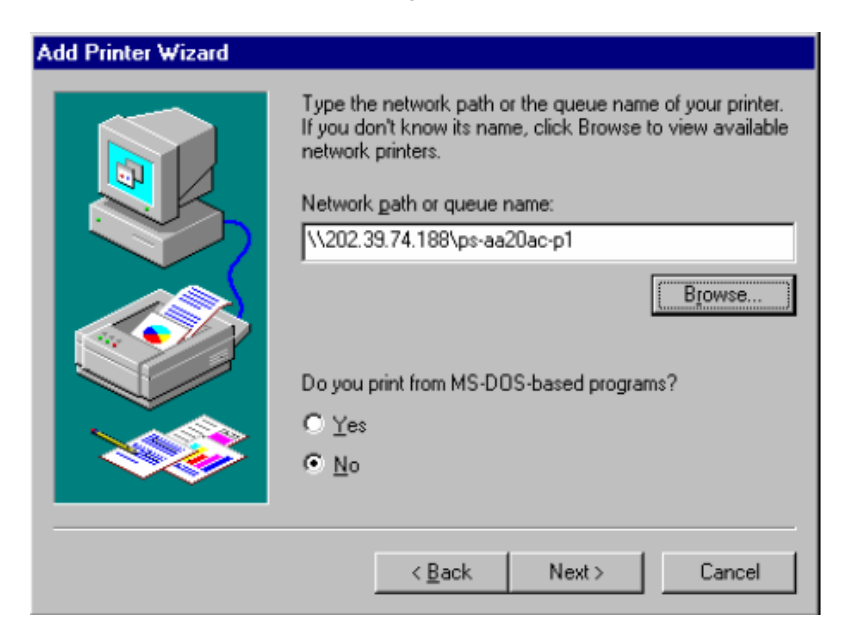

Altrimenti cliccare "**Browse**" e localizzare la porta stampante, posizionata in Print Servers, presente nell'icona di rete (come illustrato sotto).

| Browse for Printer                                                                                                    | ? ×    |
|----------------------------------------------------------------------------------------------------|--------|
| Select the network printer that you want to add.<br>Note: Printers are usually attached to computers.                                                                                                    |        |
| Network Neighborhood      Sector Servers - TCP/IP LPR      Output     Constant Servers - TCP/IP LPR     Output     Constant Servers - TCP/IP LPR     Output     Constant Servers - TCP/IP LPR     Output     Output | ×      |
| ОК                                                                                                    | Cancel |

Premere "OK" quando si è trovata la porta stampante e cliccare "Next" per continuare.

**5.** Windows chiede di selezionare i driver della stampante. Scegliere, in base alla marca e al modello di stampante presenti nella lista i driver appropriati, o usare i driver allegati alla stampante, quindi cliccare "**Next**".

6. Windows chiede il nome della nuova stampante, e se si vuole impostarla come predefinita. Cliccare "Finish" (o "Next") .

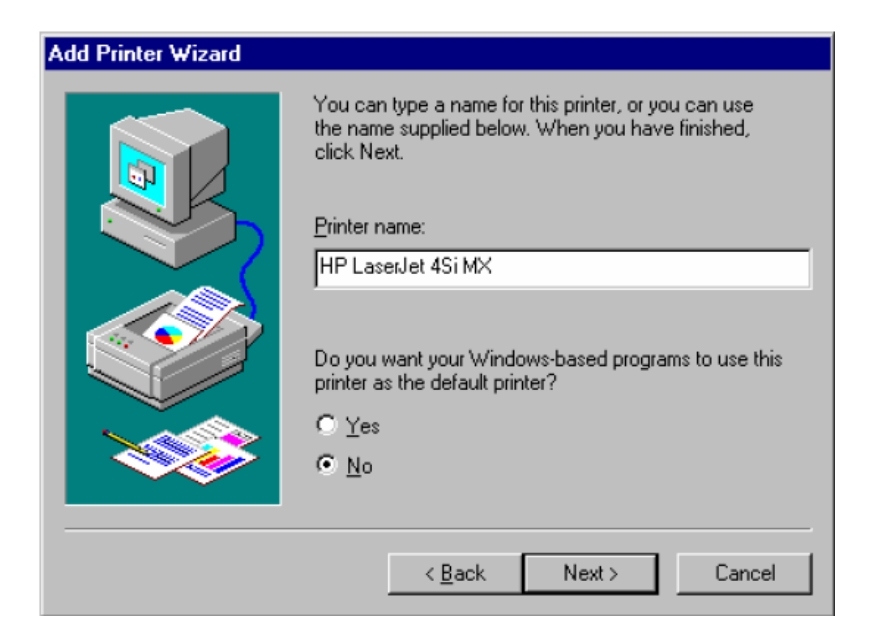

7. Windows chiede se si vuole stampare la pagina di prova.

## Impostare il TCP/IP per la stampa

È possibile effettuare altri settaggi dell'Ipr seguendo questo percorso:

- 1. Start/Settings/Control Panel.
- 2. Doppio click sull'icona "Network".

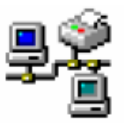

Network

3. Selezionare il client LPR e cliccare "Properties".

| Network ? ×                                                                                                    |  |  |  |  |
|----------------------------------------------------------------------------------------------------|--|--|--|--|
| Configuration   Identification   Access Control                                                                                                    |  |  |  |  |
| The following network components are installed:                                                                                                    |  |  |  |  |
| Client for Microsoft Networks                                                                                                    |  |  |  |  |
| Elient for NetWare Networks                                                                                                    |  |  |  |  |
| 🖴 LPR for TCP/IP Printing                                                                                                    |  |  |  |  |
| NE2000 Compatible                                                                                                    |  |  |  |  |
| FIPX/SPX-compatible Protocol                                                                                                    |  |  |  |  |
| NetBEUI                                                                                                    |  |  |  |  |
| Add <u>Remove</u> Properties<br>Primary Network Logon:<br>Client for NetWare Networks                                                                                                    |  |  |  |  |
| Eile and Print Sharing                                                                                                    |  |  |  |  |
| Description<br>LPR for TCP/IP Printing (v1.00/1997-08-08) enables you to<br>connect to and use the printers connected on the Print Server<br>devices that support TCP/IP LPR printing protocol. |  |  |  |  |
| OK Cancel                                                                                                    |  |  |  |  |

**4.** Cliccare **"Settings"** per accedere alla configurazione del client lpr. Cambiare il settaggio se necessario e premere **"OK"** per le modifiche effettive.

| LPR for         | r TCP/IP Printing Properties           | ×                |
|-----------------|----------------------------------------|------------------|
| Ports           | Settings                               |                  |
|                 |                                        |                  |
| _ <sup>Co</sup> | ommunication Settings                  |                  |
| с               | Communication Timeout : 5              | seconds          |
| R               | Retry Interval : 15                    | seconds          |
| R               | Retry Times : 16                       | times 🔽 Infinite |
|                 |                                        |                  |
| Sp              | oool Settings                          |                  |
| Sp              | c:\vidensity C:\vidensity N95\SYSTEM\L | PRSPOOL          |
|                 |                                        | During           |
|                 |                                        |                  |
|                 |                                        |                  |
|                 |                                        |                  |
|                 |                                        | OK Cancel        |

I parametri sono:

• **Communication Timeout:** Determina, in secondi, quanto tempo attendere in caso di disconnessione dal PS.

• **Retry Interval:** Determina, in secondi, quanto tempo il sistema aspetta prima di riconnettersi, dopo aver perso la connessione.

• **Retry Times:** Determina per quante volte il sistema prova a riconnettersi, dopo aver perso la connessione. Se si seleziona "**Infinite**" continua a provare.

• Spool Path: Indica il percorso della directory dove il sistema salva temporaneamente i file del job.

## Stampare con Windows 2000/XP

### Settare il TCP/IP con Windows 2000

Seguire le seguenti istruzioni:

Cliccare Start > Settings > Printers. Doppio click "Add Printer" Selezionare "Local Printer"

| Add Printer Wizard                                                                                                    |
|----------------------------------------------------------------------------------------------------|
| Local or Network Printer<br>Is the printer attached to your computer?                                                                                                   |
| If the printer is directly attached to your computer, click Local printer. If it is attached to<br>another computer, or directly to the network, click Network printer. |
| Local printer                                                                                                    |
| Automatically detect and install my Plug and Play printer                                                                                                    |
| C Ngtwork printer                                                                                                    |
|                                                                                                    |
|                                                                                                    |
|                                                                                                    |
|                                                                                                    |
|                                                                                                    |
|                                                                                                    |
| < <u>B</u> ack <u>N</u> exi > Cancel                                                                                                    |

Creare una nuova porta "Standard TCP/IP Port"

| Computers cor                                      | er Port<br>nmunicate with printers                                                        | through ports.                   |                     |
|----------------------------------------------------|-------------------------------------------------------------------------------------------|----------------------------------|---------------------|
| Select the port                                    | you want your printer t                                                                   | o use. If the port is not listed | l, you can create a |
| C Use the fol                                      | lowing port:                                                                              |                                  |                     |
| Port                                               | Description                                                                               | Printer                          | -                   |
| LPT1:<br>LPT2:<br>LPT3:<br>COM1:<br>COM2:<br>COM3: | Printer Port<br>Printer Port<br>Printer Port<br>Serial Port<br>Serial Port<br>Serial Port |                                  |                     |
| Note: Most                                         | computers use the LP                                                                      | T1: port to communicate with     | n a local printer.  |
| Create a ne                                        | ew port:                                                                                  |                                  |                     |
| Туре:                                              | Standard T                                                                                | CP/IP Port                       | <b>_</b>            |
|                                                    |                                                                                           |                                  |                     |

Cliccare "Next"

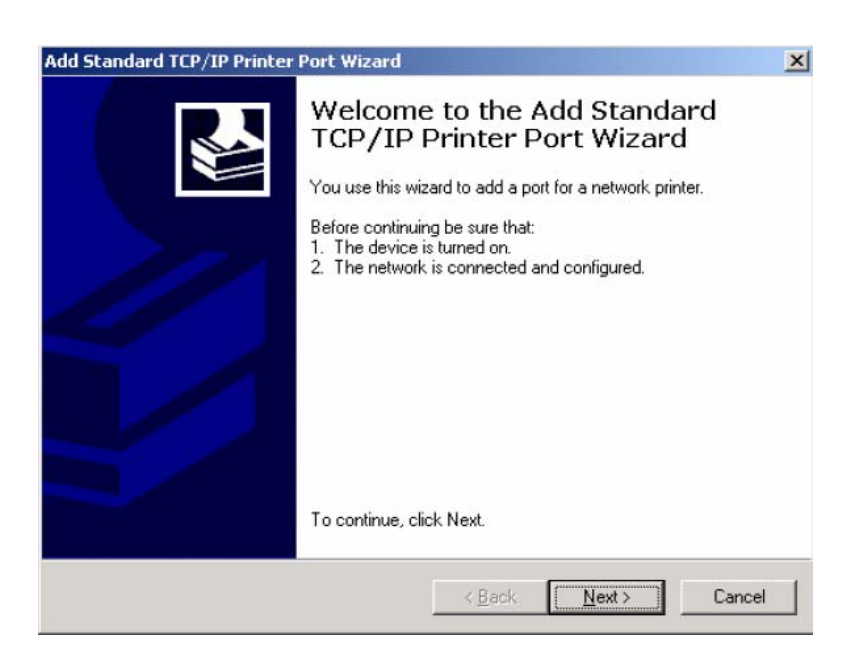

Digitare l'indirizzo IP del PS e il nome della porta della stampante; cliccare "Next".

Nota Bene: Le informazioni richieste sono disponibili dall'interfaccia WEB del PS

Selezionare "Custom", e scegliere "Settings".

| Add Standard TCP                                      | /IP Printer Port Wizard                                                           | 1                                               |                                         | ×               |
|-------------------------------------------------------|-----------------------------------------------------------------------------------|-------------------------------------------------|-----------------------------------------|-----------------|
| Additional Por<br>The device                          | t Information Required<br>could not be identified.                                |                                                 |                                         |                 |
| The detected de<br>1. The device is<br>2. The address | vice is of unknown type. B<br>properly configured.<br>on the previous page is cor | e sure that:<br>rect.                           |                                         |                 |
| Either correct the<br>previous wizard (               | address and perform anot<br>bage or select the device ty                          | her search on the ne<br>ipe if you are sure the | twork by returning<br>address is correc | ) to the<br>ct. |
| -Device Type-                                         |                                                                                   |                                                 |                                         |                 |
| C <u>S</u> tandard                                    | Generic Network Card                                                              |                                                 |                                         | <u> </u>        |
| • <u>C</u> ustom                                      | Settings                                                                          |                                                 |                                         | 16              |
|                                                       |                                                                                   | < <u>B</u> ack                                  | <u>N</u> ext >                          | Cancel          |

Selezionare "LPR", inserire il nome della porta nel campo denominato "Queue Name". Quindi cliccare "OK".

| ort Name:                    |           | PS-00DF17-P2 |  |
|------------------------------|-----------|--------------|--|
| inter Name or IP <u>A</u> dd | ress:     | 192.168.0.1  |  |
| Protocol<br>C <u>B</u> aw    |           | € LPR        |  |
| Raw Settings                 |           |              |  |
| Port <u>N</u> umber:         | 9100      | 0            |  |
| LPR Settings                 |           |              |  |
| Queue Name:                  | PS-0      | 00DF17-P2    |  |
| LPR Byte Countin             | ng Enable | ed           |  |
| SNMP Status En               | abled     |              |  |
| Community Name:              | publ      | lic          |  |
| SNMP Device Indev            | 1         |              |  |

Cliccare "Next".

| Add Standard TCP/                                                                                         | /IP Printer Port Wizard                                                                                                    | ×  |
|----------------------------------------------------------------------------------------------------|----------------------------------------------------------------------------------------------------|----|
| Additional Port<br>The device c                                                                           | t Information Required<br>could not be identified.                                                                                                    |    |
| The detected dev<br>1. The device is p<br>2. The address or<br>Either correct the -<br>previous wizard pa | vice is of unknown type. Be sure that:<br>properly configured.<br>In the previous page is correct.<br>address and perform another search on the network by returning to the<br>age or select the device type if you are sure the address is correct. |    |
| Device Type-                                                                                              |                                                                                                    |    |
| C <u>S</u> tandard                                                                                        | Generic Network Card                                                                                                    |    |
| • <u>C</u> ustom                                                                                          | Settings)                                                                                                    |    |
|                                                                                                    | < <u>B</u> ack <u>N</u> ext > Canc                                                                                                    | el |

## Cliccare "Finish"

| Add Standard TCP/IP Printer | Port Wizard                                                  |                                                                                                 | × |
|-----------------------------|--------------------------------------------------------------|-------------------------------------------------------------------------------------------------|---|
|                             | Complet<br>TCP/IP<br>You have sele                           | ting the Add Standard<br>Printer Port Wizard<br>cted a port with the following characteristics. |   |
|                             | SNMP:<br>Protocol:<br>Device:<br>Port Name:<br>Adapter Type: | No<br>LPR, PS-00DF17-P2<br>192.168.0.1<br>PS-00DF17-P2                                          |   |
|                             | To complete th                                               | nis wizard, click Finish.                                                                       |   |
|                             |                                                              | < <u>B</u> ack Finish Cancel                                                                    |   |

Ora installare i driver per la stampante. Scegliere, in base alla marca e al modello della propria stampante i driver o usare i driver allegati alla stampante, cliccando "**Have Disk**".

| dd Printer Wizard                                                                                                    |
|----------------------------------------------------------------------------------------------------|
| Add Printer Wizard<br>The manufacturer and model determine which printer to use.                                                                                                    |
| Select the manufacturer and model of your printer. If your printer came with an installation disk, click Have Disk. If your printer is not listed, consult your printer documentation for a compatible printer. |
| Manufacturers: <u>Priniers:</u>                                                                                                    |
| Epson A HP DeckJei 340                                                                                                    |
|                                                                                                    |
| Generic HP DeskJet 400 (Manochrome)                                                                                                    |
| Gestetner HP DeskJei 420                                                                                                    |
|                                                                                                    |
| <u>W</u> indow≈ Update <u>H</u> ave Disk…                                                                                                    |
| < <u>B</u> ack <u>N</u> ext> Cancel                                                                                                    |

quindi cliccare "Next".

| Add Printer Wizard                                                                                                    |
|----------------------------------------------------------------------------------------------------|
| Use Existing Driver<br>A driver is already installed for this printer. You can use or replace the existing<br>driver.            |
| HP DeskJet 500                                                                                                    |
| Do you want to keep the existing driver or use the new one?<br>© Keep existing driver (recommended)<br>© Replace existing driver |
| < <u>B</u> ack <u>N</u> ext> Cancel                                                                                              |

Selezionare "Printer Name".

| Add Printer Wizard                                                                      |                                           |
|-----------------------------------------------------------------------------------------|-------------------------------------------|
| Name Your Printer<br>You must assign a name for this printer.                           | 4                                         |
| Supply a name for this printer. Some progra<br>combinations of more than 31 characters. | ms do not support server and printer name |
| Printer name:<br>HP DeskJet 500                                                         |                                           |
|                                                                                         |                                           |
|                                                                                         |                                           |
|                                                                                         |                                           |
|                                                                                         |                                           |
|                                                                                         | < <u>B</u> ack <u>N</u> ext > Cancel      |

Da questa finestra è possibile abilitare o meno la condivisione della stampante.

| Add Printer Wizard                             |                                              |                    |                     |          |
|------------------------------------------------|----------------------------------------------|--------------------|---------------------|----------|
| Printer Sharing<br>You can share this pr       | inter with other netwo                       | ork users.         |                     | I        |
| Indicate whether you<br>printer, you must prov | want this printer to be<br>ide a share name. | e avaiable to othe | r users. If you sha | ire this |
| Do not share this                              | printer                                      |                    |                     |          |
| C Share as:                                    |                                              |                    |                     |          |
|                                                |                                              |                    |                     |          |
|                                                |                                              |                    |                     |          |
|                                                |                                              |                    |                     |          |
|                                                |                                              |                    |                     |          |
|                                                |                                              |                    |                     |          |
|                                                |                                              |                    |                     |          |
|                                                |                                              |                    |                     |          |
|                                                |                                              | ( Hank             | Mauto               | Canad    |
|                                                |                                              | < Back             | <u>M</u> ext>       | Lancel   |

Windows chiede se si vuole stampare la pagina di prova.

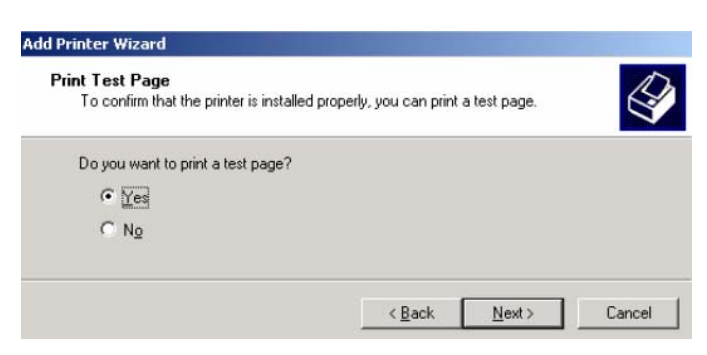

Cliccare "Finish" per completare l'installazione.

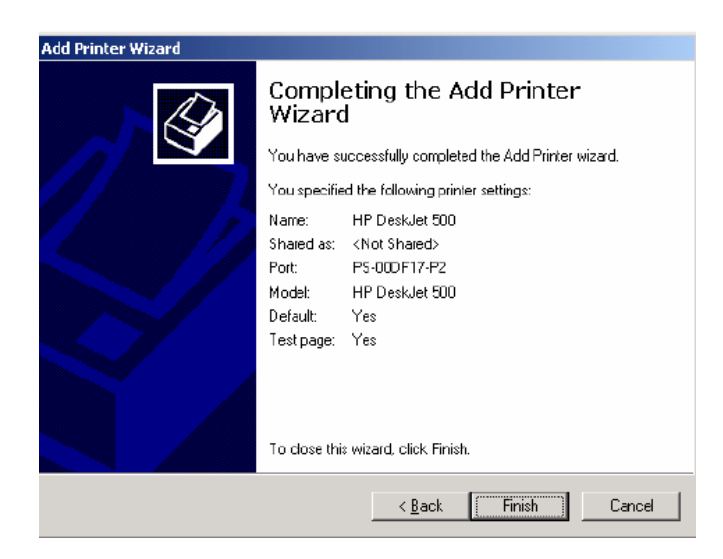

## Settare il TCP/IP con Windows XP

Seguire le seguenti istruzioni:

Cliccare Start > Printer and Faxes. Doppio click "Add a Printer" Cliccare "Next"

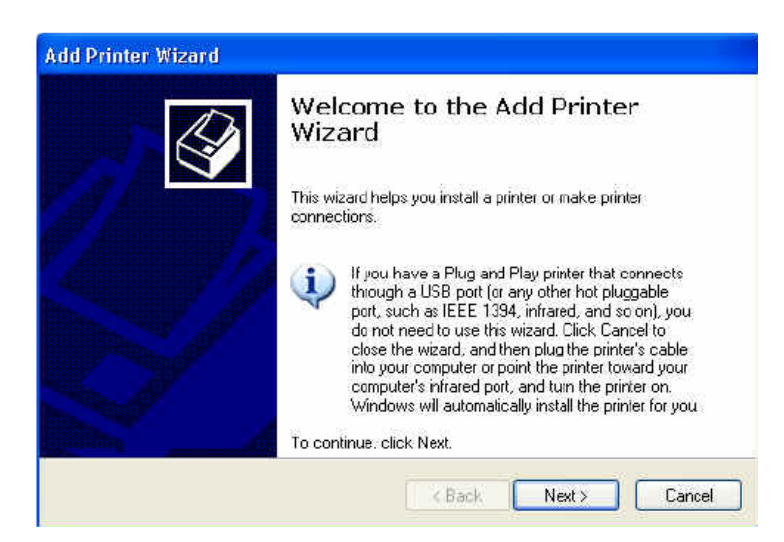

#### Selezionare "Local Printer"

| Local or N<br>The wi | letwork Printer<br>and needs to know which type of printer to set up.                               |
|----------------------|----------------------------------------------------------------------------------------------------|
| Select               | he option that describes the printer you want to use:                                               |
| <li>Loc</li>         | al printer attached to this computer                                                                |
|                      | Automatically detect and install my Plug and Play printer                                           |
| ⊖ A ni               | twork printer, or a printer attached to another computer                                            |
| 1                    | To set up a network printer that is not attached to a print server, use the "Local printer" option. |
|                      | Z Rack Newt S Carroel                                                                               |

Creare una nuova porta "Standard TCP/IP Port"

| Select the port you want your<br>new port.<br>Use the following port:<br>Note: Most computers us<br>The connector for this po | r printer to use. If the port is not listed, you can create<br>LPT1. (Recommended Printer Port) |
|----------------------------------------------------------------------------------------------------|-------------------------------------------------------------------------------------------------|
| Use the following port                                                                                                    | LPT1: (Recommended Printer Port)                                                                |
| Note: Most computers us<br>The connector for this po                                                                          | e the LPTT: port to communicate with a local printer.                                           |
| Create a new port                                                                                                    | Standard TCP/IP Port                                                                            |

#### Cliccare "Next"

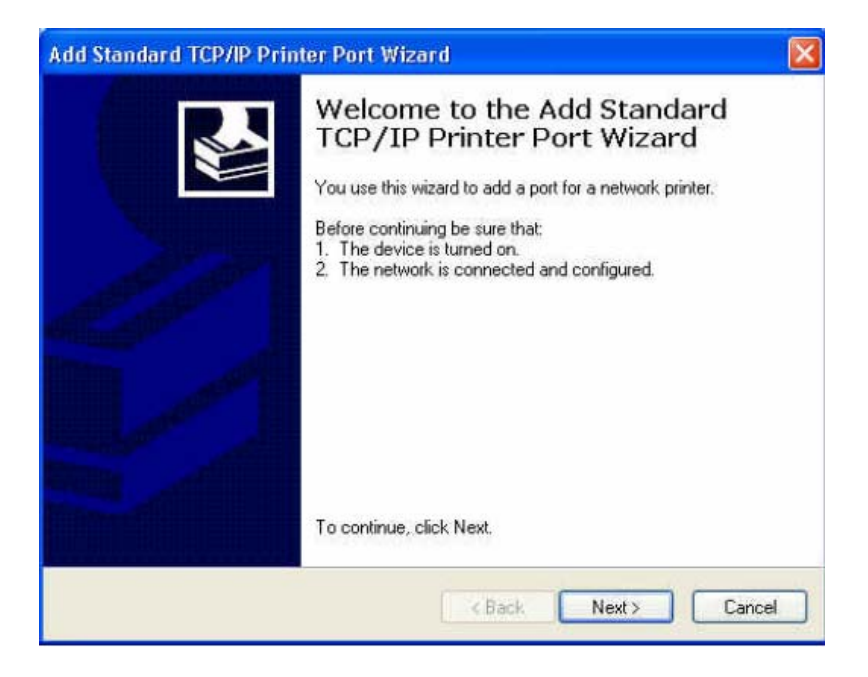

Digitare l'indirizzo IP del PS e il nome della Porta quindi cliccare "Next".

Nota Bene: Le informazioni richieste sono disponibili dall'interfaccia WEB del PS

| Add Standard TCP/IP Printer              | Port Wizard                                     |        |
|------------------------------------------|-------------------------------------------------|--------|
| Add Port<br>For which device do you want | to add a port?                                  |        |
| Enter the Printer Name or IP a           | ddress, and a port name for the desired device. |        |
| Printer Name or IP Address:              | 192.168.0.1                                     |        |
| Port Name:                               | PS-00DF17-P1                                    |        |
|                                          |                                                 |        |
|                                          |                                                 |        |
|                                          |                                                 |        |
|                                          |                                                 |        |
|                                          | <pre></pre>                                     | Cancel |

Selezionare "Custom" e cliccare "Settings".

| Add Standard TO                                                                                       | CP/IP Printer Port Wizard                                                                                                    |        |
|----------------------------------------------------------------------------------------------------|----------------------------------------------------------------------------------------------------|--------|
| Additional Port<br>The device of                                                                      | Information Required<br>could not be identified.                                                                                                    |        |
| The detected de<br>1. The device is p<br>2. The address of<br>Either correct the<br>previous wizard p | vice is of unknown type. Be sure that:<br>properly configured,<br>in the previous page is correct.<br>address and perform another search on the network by returning<br>age or select the device type if you are sure the address is correc | to the |
| Device Type                                                                                           |                                                                                                    |        |
| <ul> <li>Standard</li> <li>Custom</li> </ul>                                                          | Settings                                                                                                    | ~      |
|                                                                                                    | < Back Next >                                                                                                    | Cancel |

Selezionare "LPR" ed inserire il nome della Porta nel campo denominato "Queue Name". Quindi cliccare "OK".

| Port Name:              |          | PS-00DF17-P1 |
|-------------------------|----------|--------------|
| Printer Name or IP Addr | ess:     | 192.168.0.1  |
| Protocol                |          |              |
| ORaw                    |          | ⊙ LPR        |
| Raw Settings            |          |              |
| Port Number             | 910      | 0 .          |
| LPR Settings            |          |              |
| Queue Name:             | PS-      | 00DF17-P1    |
| LPR Byte Counting       | g Enable | ed           |
| SNMP Status Enal        | bled     |              |
| Community Name:         | pab      | ic.          |
| SNMP Device Index:      | 1        |              |

Cliccare "Next".

| Id Standard T<br>Additional Po<br>The device          | CP/IP Printer Port Wit<br>It Information Required<br>could not be identified.        | zard                                                | ×                                          |
|-------------------------------------------------------|--------------------------------------------------------------------------------------|-----------------------------------------------------|--------------------------------------------|
| The detected de<br>1. The device is<br>2. The address | vice is of unknown type. Be<br>properly configured,<br>on the previous page is corre | e sure that:<br>ect.                                |                                            |
| Either correct the<br>previous wizard                 | e address and perform anoth<br>page or select the device typ                         | er search on the networ<br>e if you are sure the ad | k by returning to the<br>dress is correct. |
| Device Type                                           |                                                                                      |                                                     |                                            |
| <ul> <li>Standard</li> <li>Custom</li> </ul>          | Generic Network Card                                                                 |                                                     |                                            |
| <ul> <li>Custom</li> </ul>                            | Settings                                                                             |                                                     |                                            |

### Click "Finish"

| Add Standard TCP/IP Print | ter Port Wiz<br>Comple<br>TCP/IP<br>You have sele           | and<br>ting the Add Standard<br>Printer Port Wizard<br>acted a port with the following characteristics. | X |
|---------------------------|-------------------------------------------------------------|----------------------------------------------------------------------------------------------------|---|
|                           | SNMP:<br>Protocol:<br>Device:<br>Port Name:<br>Adapter Type | No<br>LPR, PS-00DF17-P1<br>192,168.0.1<br>PS-00DF17-P1                                                  |   |
|                           | To complete t                                               | his wizard, click Finish.                                                                               |   |

Ora installare i driver per la stampante. Scegliere, in base alla marca e al modello della propria stampante i driver o usare i driver allegati alla stampante, cliccando "**Have Disk**".

Cliccare "Next".

| The manufacturer                                       | and model                                      | determine which printer software to use.                                                                                |                      |
|--------------------------------------------------------|------------------------------------------------|----------------------------------------------------------------------------------------------------|----------------------|
| Select the man<br>disk, click Have<br>compatible print | ufacturer an<br>a Disk. If you<br>er software. | d model of your printer. If your printer came with an in:<br>ur printer is not listed, consult your printer documentati | stallation<br>on for |
| Manufacturer                                           | ~                                              | Printers                                                                                                    | 19                   |
| Agfa<br>Alps<br>Apollo<br>Apple<br>APS-PS              |                                                | AGFA-AccuSet v52.3<br>AGFA-AccuSetSF v52.3<br>AGFA-AccuSet 800<br>AGFA-AccuSet 800SF v52.3                              |                      |
| This driver is digitally<br>Tell me why driver s       | igned.                                         | Windows Update Have                                                                                                    | Disk                 |

Selezionare "Printer Name".

| You must assign a name to th                                                 | s printer,                                        |                                                      | 6                     |
|------------------------------------------------------------------------------|---------------------------------------------------|------------------------------------------------------|-----------------------|
| Type a name for this printer. B<br>name combinations of more th<br>possible. | ecause some programs<br>an 31 characters, it is b | do not support printer ar<br>est to keep the name as | nd server<br>short as |
| HP Color LaserJet                                                            |                                                   |                                                      |                       |
|                                                                              |                                                   |                                                      |                       |
|                                                                              |                                                   |                                                      |                       |
|                                                                              |                                                   |                                                      |                       |

Windows chiede se si vuole stampare la pagina di prova. cliccare "**Finish**" per completare l'installazione.

| Print Test Page<br>To confirm that the p | iter is installed properly, you | can print a test pag | • |
|------------------------------------------|---------------------------------|----------------------|---|
| Do you want to print                     | test page?                      |                      |   |
| • Yes                                    |                                 |                      |   |
| O No                                     |                                 |                      |   |
|                                          |                                 |                      |   |
|                                          |                                 |                      |   |

## Stampare con MAC

#### Rendezvous in MAC 10.2

La versione di sistema operative 10.2 del MAC OS offer una caratteristica chiamata **Rendezvous**. Rendezvous è una tecnologia di rete standard rivoluzionaria, che permette di creare istantaneamente una rete di computer e apparecchi diversi, da utilizzare tramite Mac con sistema operative 10.2; questa rete permette di condividere file, stampanti, apparecchi per tutti gli utenti in rete. Per la connessione alla stampante, il Print Center utilizza Rendezvous per abilitare gli utenti all'utilizzo della stampante di rete. Quando si aggiunge un computer alla rete, il Print Center rileva automaticamente le stampanti disponibili; selezionare quindi la stampante che si desidera ed iniziare a stampare. Se si aggiunge una stampante alla rete, essa appare in automatico sul Print Center e tutti gli utenti in rete possono utilizzarla, senza nemmeno doverla configurare. Segue un esempio di procedura di installazione della stampante: 1. Avviare Print Center. Premere e tenere premuto Option key, cliccare il bottone Add.

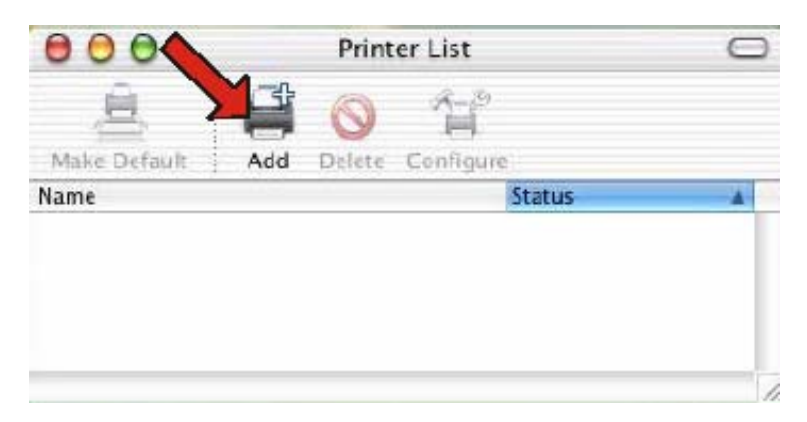

2. Selezionare Rendezvous dal menu.

| 000                          | AppleTalk<br>Directory Services | 0 |
|------------------------------|---------------------------------|---|
| <                            | ✓ Rendezvous                    |   |
| Name                         | USB                             |   |
| PS-8251C6-U1<br>PS-B338A2-U1 | local.<br>local.                |   |
|                              |                                 |   |

3. Appare questa finestra che mostra le stampanti disponibili.

| 000                                  | Printer List C               |
|--------------------------------------|------------------------------|
|                                      | (Rendezvous                  |
| Name<br>PS-8251C6-U1<br>PS-B338A2-U1 | Location<br>local.<br>local. |
| $\sim$                               | Connected printer(s)         |
|                                      |                              |
|                                      |                              |
| -                                    |                              |
| Printer Model:                       | Generic                      |

4. Selezionare la stampante desiderata e apparirà questa schermata in cui sono elencate le marche di stampanti. Selezionare "Generic".

|               | Prin                                                                                     | iter List      | 0      |
|---------------|------------------------------------------------------------------------------------------|----------------|--------|
|               | Rendezvous                                                                               | :              | )      |
| Name          |                                                                                          | Location       |        |
| PS-8251C6-U1  |                                                                                          | local.         |        |
| PS-B338A2-U1  |                                                                                          | local.         |        |
|               |                                                                                          |                |        |
|               | Auto Sele                                                                                | ct             |        |
| Printer Model | Auto Sele<br>✓ Generic                                                                   | 5              |        |
| Printer Model | Auto Sele<br>✓ Generic<br>Other                                                          | S <sup>t</sup> | *      |
| Printer Model | Auto Sele<br>Generic<br>Other<br>Apple                                                   | 5              | •      |
| Printer Model | Auto Sele<br>✓ Generic<br>Other<br>Apple<br>Brother                                      | S<br>Cance     | •      |
| Printer Model | Auto Sele<br>✓ Generic<br>Other<br>Apple<br>Brother<br>ESP                               | S<br>I Carret  |        |
| Printer Model | Auto Sele<br>Generic<br>Other<br>Apple<br>Brother<br>ESP<br>HP                           | 5              |        |
| Printer Model | Auto Sele<br>✓ Generic<br>Other<br>Apple<br>Brother<br>ESP<br>HP<br>Lexmark              | 5              | . (.%) |
| Printer Model | Auto Sole<br>✓ Generic<br>Other<br>Apple<br>Brother<br>ESP<br>HP<br>Lexmark<br>Tektronix | 5              |        |

5. La stampante è ora installata nel sistema.

| e 12         | - 8              |        |   |
|--------------|------------------|--------|---|
| Make Default | 🖥 🚫 👔            | g<br>I |   |
| Name         | su pelete coming | Status | * |
| PS-8251C6-U1 | >                |        |   |